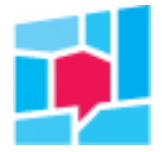

## Handleiding Gebruikersbeheer in Mijn KWH

Als je in Mijn KWH naar Gebruikersbeheer gaat dan zie je daar alle gebruikers. Een hoofdgebruiker van Mijn KWH kan gebruikers toevoegen, aanpassen en verwijderen.

## Gebruiker toevoegen

Linksboven zie je *Gebruiker toevoegen*. Hieronder een voorbeeld van hoe je de gegevens kan invullen.

- Hoofdgebruiker: kan andere gebruikers aanmaken
- *Toegang tot Klantvizier en/of Mijn KWH:* Meestal is alleen Klantvizier voldoende, tenzij een gebruiker huurdersgegevens aanlevert voor het onderzoek.
- *Email ontvangen voor:* Beiden aanvinken als een gebruiker huurdersgegevens aanlevert voor het onderzoek
- Excel Download: Aanvinken als een gebruiker de Excel Download mag gebruiken/ontvangen.

| E-mail:                                                                                                    | nienke.gulpers@kwh.nl                                                                                                    |  |
|----------------------------------------------------------------------------------------------------|----------------------------------------------------------------------------------------------------|--|
|                                                                                                    | ▲ Deze gebruiker bestaat al binnen het systeem.<br>U kunt niet tweemaal hetzelfde e-mail adres<br>gebruiken                                                                                                    |  |
| Type gebruiker:                                                                                                    | Corporatie      Aannemer                                                                                                    |  |
| CorporatieCode:                                                                                                    | 05.373                                                                                                    |  |
| Voornaam:                                                                                                    | Nienke                                                                                                    |  |
| Achternaam:                                                                                                    | Gulpers                                                                                                    |  |
| Functie:                                                                                                    | Onderzoeker                                                                                                    |  |
| Telefoon:                                                                                                    |                                                                                                    |  |
| Opmerkingen:                                                                                                    | contactpersoon voor aanleveringen                                                                                                    |  |
| Rechten:                                                                                                    | Gebruiker 🗌 Hoofdgebruiker                                                                                                    |  |
| Toegang tot:                                                                                                    | 🗆 Mijn KWH 🛛 Klantvizier                                                                                                    |  |
| Email ontvangen voor:                                                                                                    | <ul> <li>Herinnering voor aanleveren</li> <li>Validatieverslag aangeleverd bestand</li> </ul>                                                                                                    |  |
| et op: Toestemming Exceld<br>n de Exceldownload staan all<br>heeft gegeven om zijn anonin<br>idres vermeld. Geef een gebr<br>Exceldownload als dit voor he | ownload i.v.m. AVG<br>e antwoorden per respondent. Als een respondent toestemming<br>nitelic op te heffen, dan staan ook persoonsgegevens zoals naam e<br>uiker van het Klantvizier daarom alleen toestemming voor de<br>t werk noodzakelijk is. |  |

Daarna staat de gebruiker in de lijst.

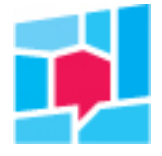

| Aannemer:              | Installatietechniek           |              |             |                        | ٢                       |
|------------------------|-------------------------------|--------------|-------------|------------------------|-------------------------|
| Naam:                  | Henk                          |              |             |                        |                         |
| E-mail:                |                               |              |             |                        |                         |
| Toegang tot:           | 🦪 Klantvizier                 |              |             |                        |                         |
| Rechten:               | Aannemer                      |              |             |                        |                         |
| Telefoon:              |                               |              |             |                        |                         |
| Laatste aanmelding:    | dinsdag 07 mei 2024, 14:19    |              |             |                        |                         |
| Uitnodiging verzonden: | dinsdag 07 mei 2024, 10:32    |              |             |                        |                         |
| Uitnodiging:           | Bevestigd dinsdag 07 mei 2024 |              |             |                        |                         |
|                        |                               | uitnodigen 😧 | verwijderen | <mark>bewerke</mark> n | in <mark>stellen</mark> |
|                        |                               |              |             |                        |                         |

Klik op *Uitnodigen* voor collega's. Voor Aannemers hoef je dit <u>niet</u> te doen.

## Bestaande gebruikers beheren

We hebben 3 mogelijkheden voor beheer.

- 1. Via *Bewerken* kan je de basisgegevens aanpassen. Bij een nieuw emailadres moet er altijd een nieuwe gebruiker worden aangemaakt.
- 2. Onderhoudspartners hebben in dit eerste overzicht minder opties, maar het werkt hetzelfde.

| Aannemer:              |                                       | ٢                           |
|------------------------|---------------------------------------|-----------------------------|
| Naam:                  | Henk                                  | -                           |
| E-mail:                |                                       |                             |
| Toegang tot:           | 🥑 Klantvizier                         |                             |
| Rechten:               | Aannemer                              |                             |
| Telefoon:              |                                       |                             |
| Laatste aanmelding:    | dinsdag 07 mei 2024, 14:19            |                             |
| Uitnodiging verzonden: | dinsdag 07 mei 2024, 10:32            |                             |
| Uitnodiging:           | Bevestigd dinsdag 07 mei 2024         |                             |
|                        | uitnodigen <b>O</b> verwijderen bewer | ken in <mark>stellen</mark> |

Vervolgens hebben ze in het overzicht het label 'Aannemer' en rechts een icoon Via de knop 'Instellen' kan je aanpassen welke resultaten ze mogen bekijken.

- Je kan bepalen welke onderzoeken ze mogen zien en van welke andere partners ze resultaten mogen bekijken. In de lijst 'alle aannemers' zie je alle notaties die ooit zijn gebruikt. Kijk dus ook goed of er verschillende notaties staan voor dezelfde aannemer die ze mogen bekijken. *Bijv. installatietechniek en Installatie-techniek zijn twee notaties van dezelfde partner. Voor deze partner zet je die dan allebei rechts in de lijst. Mogen ze ook de resultaten van een andere partner zien, dan zet je die ook rechts in de lijst.*
- Vink ook aan of ze een Excel Download mogen ontvangen met de resultaten waarvoor je toestemming geeft. Op dit moment kunnen ze dit nog niet zelf downloaden, maar wij gebruiken dit wel als check voordat we de download verstrekken aan de onderhoudspartners.

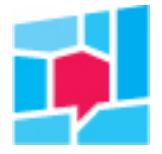

Onderdelen

Rapportage-instellingen

| Voor wolko opdordolop wilt u toogaag govaa?     |                                          |
|-------------------------------------------------|------------------------------------------|
| Selecteer hieronder de onderdelen waarvoor u "I | Installatietechniek" toegang wilt geven. |
| Actieve onderdelen                              |                                          |
| Nieuwe huurders                                 |                                          |
| Reparaties                                      |                                          |
| Onderhoud                                       |                                          |
| Vertrokken huurders                             |                                          |
| Groot onderhoud                                 |                                          |
| Contact                                         |                                          |
| Maatwerkonderzoek 1                             |                                          |
| Maatwerkonderzoek 2                             |                                          |
| Maatwerkonderzoek 3                             |                                          |
| Maatwerkonderzoek 4                             |                                          |

Onderdelen

Rapportage-instellingen

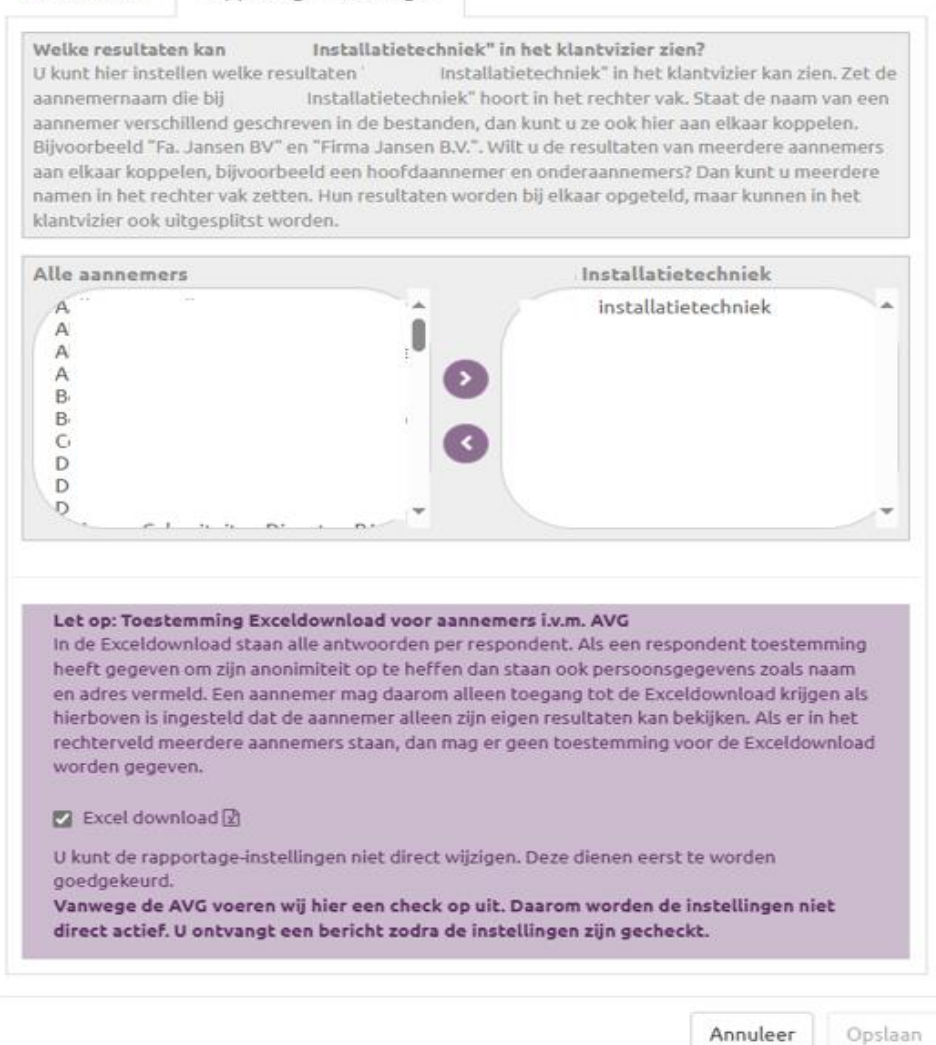

3. Gebruik Verwijderen voor (oud-)partners en (oud-)collega's die geen toegang meer nodig hebben.